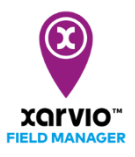

## A xarvio CONNECT eszköz csatlakoztatása a xarvio FIELD MANAGER fiókhoz

A xarvio CONNECT lehetővé teszi a biztonságos és vezeték nélküli adatátvitelt a xarvio FIELD MANAGER és a gépe között. Kövesd az alábbi lépéseket az eszköz és a xarvio FIELD MANAGER fiók összekapcsolásához:

 Jelentkezz be a xarvio FIELD MANAGER programba, és lépj a Felhasználói beállítások menüpontba

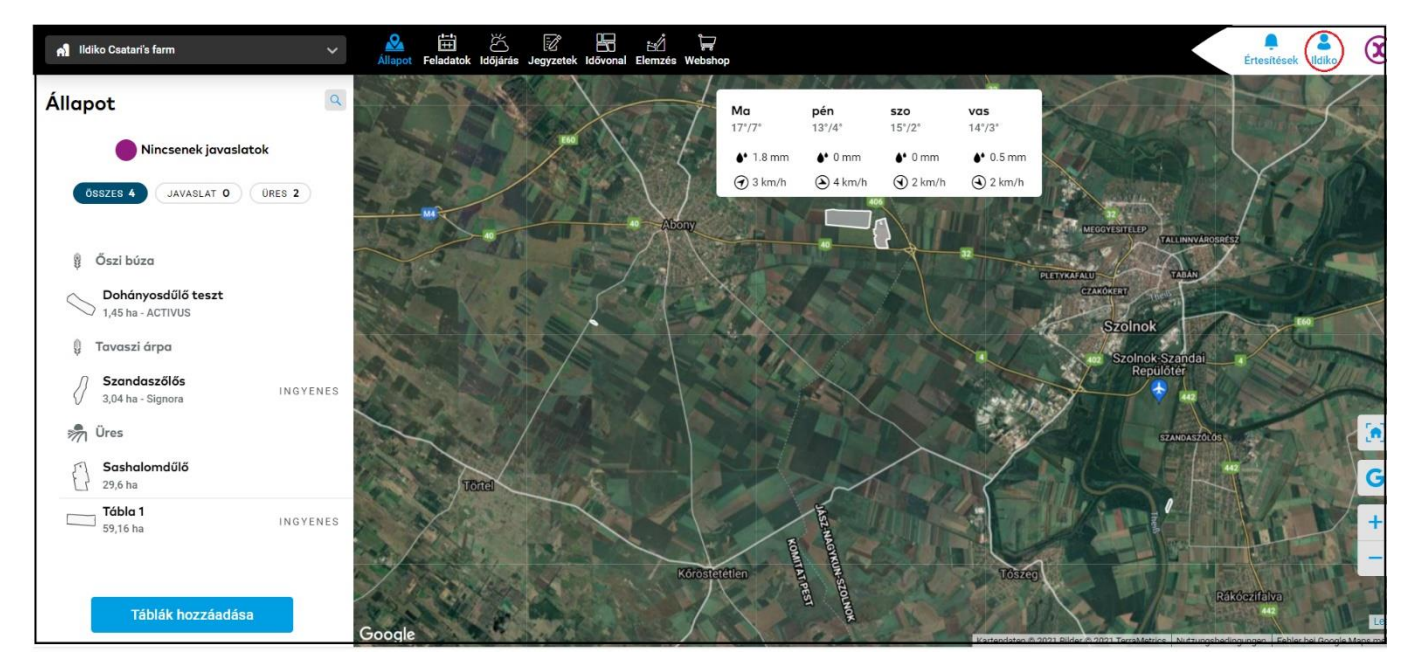

• A következő képernyőn a Kapcsolódás részben kattints a xarvio CONNECT menüpontra.

| ÷                                                                                                    |                                                                                                    | Értesítések |
|----------------------------------------------------------------------------------------------------|----------------------------------------------------------------------------------------------------|-------------|
| Ildiko Csatari     Kilépés       Csapatmunka     Együttműködés       A gazdasághoz való hozzáférések kezelése       Í     Gazdaság       A gazdaságeli és a gazdaságok, amikhez h                                                                                                    | xarvio CONNECT         Hozzáadás az eszközhöz         Csatlakoztasd FIELD MANAGER fiókod a xarvio CONNECT eszközödíhőz: add meg az eszköz számát.         Eszköz ID megodása         6a27c15       Eszköz hozzásdása |             |
| Kapcsolódás         xarvio SCOUTING         Segítség a szemlézéshez         xarvio CONNECT         Eszközök hozzádása a gazdasághoz         Meteorológiai állomások         Állomások hozzárendelése a táblákhoz         Öszekapcsolhatod a fiókod más programo         Soját fiók         Felhosználój profil         Adatok szerkesztése         Létöltéslista         Az összes műltbeli letőltésed listája | Szerezz be egy eszközt                                                                                                    |             |

1. Írd be az eszközazonosítót, és kattints az "**Eszközazonosító hozzáadása**" menüpontra.

Ha a xarvio FIELD MANAGER mobilalkalmazást használod, egyszerűen szkenneld be a készülék hátulján található QR-kódot a telefonod kamerája segítségével.

• A készülékazonosító ID megadása után a rendszer megkérdezi a készülék nevét.

| Eszköz hozzáadása    | × |
|----------------------|---|
| S xarvio CONNECT # 1 |   |
| Eszköz neve          |   |
| xarvio CONNECT # 1   | 1 |
| Eszköz hozzáadása 2  |   |

- 1. Add meg a **készülék nevét**, vagy hagyd meg az általános nevet hozzá.
- 2. Ha végeztél, kattints a "Készülék hozzáadása" menüpontra a folytatáshoz.
- Az eszköz sikeres csatlakoztatása után az összes csatlakoztatott eszköz és az átvitt térképek áttekintése látható lesz.

| ÷                                                                                                    |                                                                                                    | Értesitések              |
|----------------------------------------------------------------------------------------------------|----------------------------------------------------------------------------------------------------|--------------------------|
| Bildiko Csatari Kilepės<br>Csapatmunka                                                                                                    |                                                                                                    | 3 Eszköz hozzásdása      |
| Együttműködés     A gazdasághoz való hozzáférések kezelése     Gozdoság     A gazdaságaid és a gazdaságok, amikhez h Kopcsolódás     xorvio SCOUTING | Kimenő (összes)     Kimenő (összes)     Ez a lista még űres     A Terminálról küldött kijuttatási térképek itt lesznek láthatóak | Utojara lattot: 21 napja |
| Segitség a szemlézéshez<br>xarvio CONNECT<br>Eszközök hozzáadása a gazdasághoz                                                                       |                                                                                                    |                          |
| P Allomások hozzárendelése a táblákhoz                                                                                                    |                                                                                                    |                          |
| Kapcsolt alkalmazások     Összekapcsolhatod a fiókod más programo                                                                                    |                                                                                                    |                          |
| Saját fiók                                                                                                    |                                                                                                    |                          |
| Felhasználói profil     Adatok szerkesztése                                                                                                    |                                                                                                    |                          |
| Letöltéslista<br>Az összes műltbeli letöltésed listája                                                                                               |                                                                                                    |                          |

- 1. Megjeleníti a terminálról importált összes kijuttatási térképet.
- 2. Listázd ki a xarvio FIELD MANAGER által a terminálhoz elküldött összes kijuttatási térképet.
- 3. Kattints egy **új xarvio CONNECT** eszköz **hozzáadásához**.
- 4. Az eszköz utolsó **tevékenységét** mutatja.
- Az eszköz leválasztásához az xarvio FIELD MANAGER fiókból kattintson az eszközre, majd a Leválasztás lehetőségre.

| ÷                                                                   |                                                                                         | Értesitësek Ildiko  |
|---------------------------------------------------------------------|-----------------------------------------------------------------------------------------|---------------------|
| B Ildiko Csatari Kilépés                                            | xarvio CONNECT<br>Eszközök                                                              | Eszköz ho           |
| Csapatmunka  Együttműködés  Angylasánhoz való hozzáférések kezelése | P xarvio CONNECT # 1                                                                    | Utoljára láttott: 2 |
| A gazdaságaid és a gazdaságok, amikhez h                            | Beérkező (összes)                                                                       |                     |
| Kapcsolódás<br>xarvio SCOUTING<br>Segítség a szemlézéshez           | Ez a lista még üres<br>A Terminálról küldött kijuttatási térképek itt lesznek láthatóak |                     |
| xarvio CONNECT<br>Eszközök hozzáadása a gazdasághoz                 |                                                                                         |                     |
| Meteorológiai állomások     Állomások hozzárendelése a táblákhoz    |                                                                                         |                     |
| Kapcsolt alkalmazások     Összekapcsolhatod a fiókod más programo   |                                                                                         |                     |
| Saját fiók                                                          |                                                                                         |                     |
| Felhasználói profil<br>Adatok szerkesztése                          |                                                                                         |                     |
| Letöltéslista<br>Az összes múltbeli letöltésed listája              |                                                                                         |                     |
| Advall                                                              |                                                                                         |                     |

## 1. Kattints a **készülék nevének módosításához**.

2. Kattints az eszköz leválasztása menüpontra.

| <        | arvio CONNECT #                                           | <b>#</b> 1                          |                               |  | 1         | 2                       |
|----------|-----------------------------------------------------------|-------------------------------------|-------------------------------|--|-----------|-------------------------|
|          |                                                           |                                     |                               |  | Átnevezés | Kapcsolat megszüntetése |
| <u>چ</u> | 3.7<br>Akkumulátor töltöttségi szintje<br>Beérkező Mimenő | <b>21 napja</b><br>Utoljára láttott | <b>όα</b><br>Eszköz azonosító |  |           |                         |

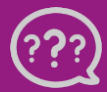

Kérdésed van? Lépj kapcsolatba velünk!

Telefon: +36 1 701 6579 Email: hungary@xarvio.info © 2021